## 1利用登録に進む

初めてご利用の方は、以下の手順にてお申し込みをお願いします。

#### ① SSIDへの接続

ご利用のスマートフォンを Wi-Fi(SSID)に接続します。 Wi-Fi(SSID)の一覧は、設定メニューからご確認ください。 詳しい接続方法は、各端末メーカーまでご確認ください。

### (②インターネットブラウザを開く

接続ができましたら、ブラウザを開きます。

※端末によっては、Wi-Fi に接続すると、自動的に弊社ポータルサイトの画面が表示される 場合があります。

50

自動で表示された場合、【③注意事項を確認して、利用登録に進む】に進んでください。

#### ③注意事項を確認して、利用登録に進む

弊社ポータルサイトの画面が表示されますので、注意事項をご確認いただき、 画面下部にある【利用登録】をタップします。

※弊社ポータルサイトの画面が表示されない場合は、ブックマークからお気に入りページ を開いてください。

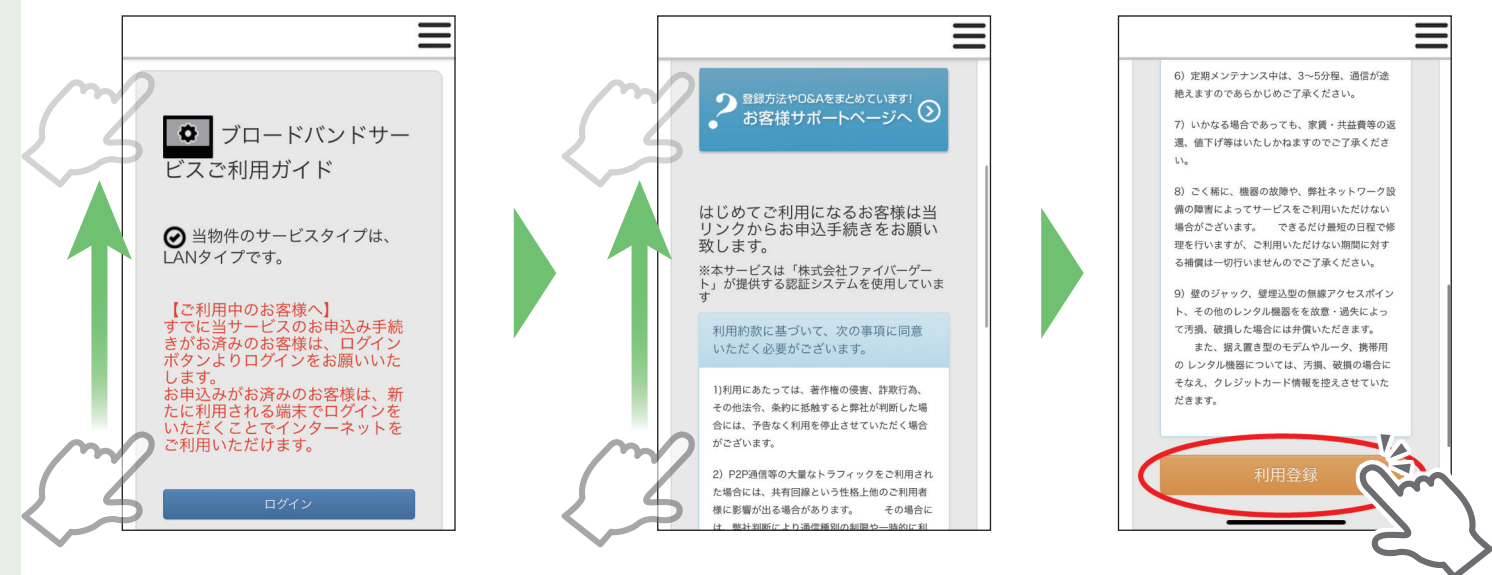

※ブックマークページを開いてもポータルサイトが表示されない場合は、ブラウザのアド レスバーに【111.171.193.149】とご入力ください。

111.171.193.149 ③ キャンセル Google検索

(111.171.193.149は、弊社の接続テスト用ページのアドレスでございます。)

# 申込登録手順

## ④必要情報を入力する

情報入力画面が表示されますので、画面に従って必要事項をご入力くさい。

| 姓名                    | • | ご住所                        |                      |  |
|-----------------------|---|----------------------------|----------------------|--|
|                       |   | 東京都新宿区●●●●●●●●             |                      |  |
| フリガナ                  |   | <b>お部屋番号</b><br>選択してください ▼ |                      |  |
| <b>携帯番号</b><br>ハイフン不要 |   | ご希望ログイン名                   | @example.jp          |  |
| <b>お建物</b><br>東京マンション |   | メールアカウント<br>Email          | ドメイン<br>@softbank.ne |  |

※すべての項目は入力が必須です。

### ⑤利用約款に同意する

情報入力後、利用約款をご確認の上、【利用約款に同意して登録】ボタンを選択して ください。

| お部屋番号                                                               | お部屋番号                                                               | お部屋番号                                                               |
|---------------------------------------------------------------------|---------------------------------------------------------------------|---------------------------------------------------------------------|
| 選択してください                                                            | 選択してください                                                            | 選択してください                                                            |
| ご希望ログイン名<br>@example.jp                                             | ご希望ログイン名<br>@example.jp                                             | ご希望ログイン名<br>@example.jp                                             |
| メールアカウントドメインEmail@softbank.ne                                       | メールアカウントドメインEmail@softbank.ne                                       | メールアカウントドメインEmail@softbank.ne                                       |
| ※ 「「「」」)<br>定してください                                                 | ※金属電子を設定からのメールが受信できるように設定してください                                     | ☆☆☆☆☆☆☆☆☆☆☆☆☆らのメールが受信できるように設<br>定してください                             |
| 生年月日  年  月  日    1985 (昭和60 ×  2 ×  29 ×                            | 生年月日  年  月  日    1985(昭和60)  2  29                                  | 生年月日  年  月  日    1985(昭和60)  2  29                                  |
| 性別                                                                  | 性別                                                                  | 性別                                                                  |
|                                                                     |                                                                     |                                                                     |
| 利田規約を読むにはここをクリックしてください。<br><b>同意します</b><br>同意しません                   | 利用規約を読むにはここをクリックしてください。<br>同意します <b>同意しません</b>                      | 利用規約を読むにはここをクリックしてください。<br>同意します 同意しません                             |
| 入力が完了すると登録ボタンが表示されます。登<br>録ボタンを押すと、登録いただいたメールアドレ<br>スに確認メールをお送りします。 | 入力が完了すると登録ボタンが表示されます。登<br>録ボタンを押すと、登録いただいたメールアドレ<br>スに確認メールをお送りします。 | 入力が完了すると登録ボタンが表示されます。登<br>録ボタンを押すと、登録いただいたメールアドレ<br>スに確認メールをお送りします。 |
| 確認                                                                  | 確認                                                                  | 利用約款に同意して登録                                                         |

# 申込登録手順

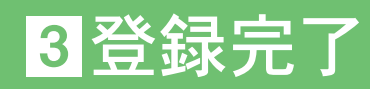

### ⑥登録完了メールを確認する

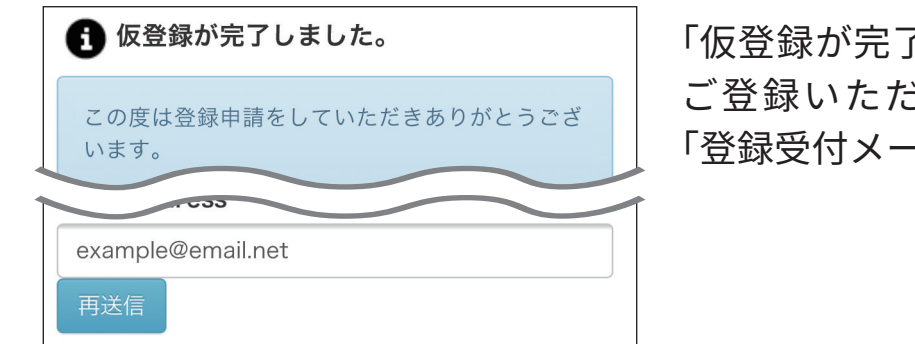

「仮登録が完了しました」画面が表示され、 ご登録いただいたメールアドレス宛に、 「登録受付メール」が送信されます。

届いたメール本文のURLを開いていただくと、「登録完了メール」とともに、ログイン 用のパスワードが届きます。

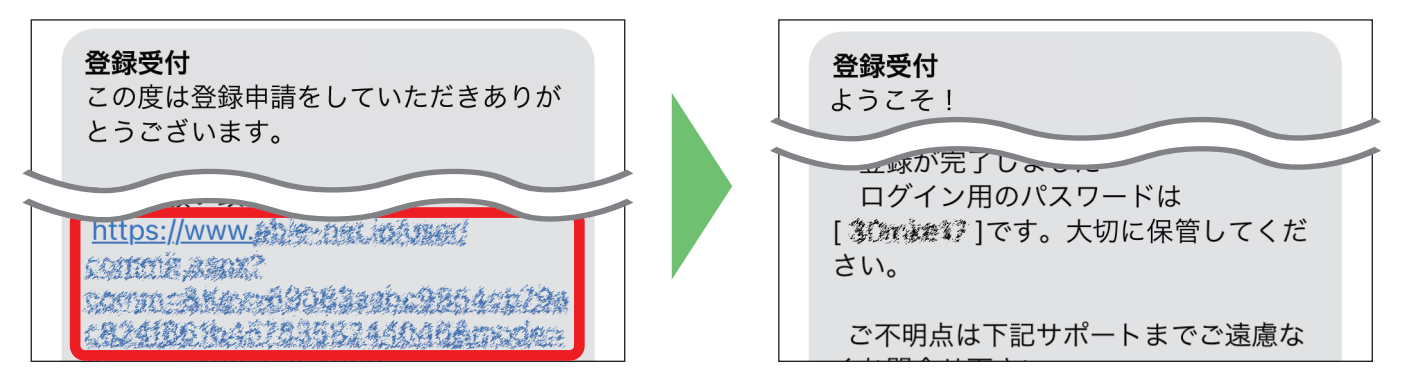

| ◆ インターネットに接続                                                                                                    | Cin |
|----------------------------------------------------------------------------------------------------|-----|
| 初回のみご利用登録をお願い致します。<br>利用登録 ✔                                                                                                    | 25  |
| ★ 東京テストマンション                                                                                                    |     |
| News<br>サポートセンター                                                                                                    |     |
| 2021年1月29日<br>インターネット サポートセンター                                                                                                    |     |
| 2021年1月25日に発生した障害に関するご報告                                                                                                    |     |
| 平衡、弊社インターネットサービスをご利用いただきまして誠にありがとうございます。                                                                                                    |     |
| 1月25日(月)より発生しておりました押社クンターネット回帰の暖害について、<br>暖害の原因および今後の対策についてご報告申し上げます。                                                                                                    |     |
| なる。原因民時のにめには、通道のが除ら現象ととない通信機関の部門を行う必要がどらいましたが、<br>通知からの方機能的な時代の回答。さったか、一時登せ回答してからが新行とない。<br>面前が見た明治を得てきたになる物を見ずるとなりないとし、<br>この時は、ご何用の分類率には多々などであた。ご意味をおかりべたられたこと。また、原因時間および<br>確認で特徴意見、おしたなどをおなどが少します。 |     |
| 【帰著内容】<br>一部の連句にてインターネットに接続できない症状が発生                                                                                                    |     |
| 7688-0-044                                                                                                    |     |

- ※弊社からのメールが届かない場合は、下記の可能 性が考えられます。
- 迷惑メールの拒否設定をしている
- ●迷惑メールフォルダへ振り分けられた(Gmail等)
- メールアドレスの入力誤り
  入力したメールアドレスに誤りがある場合は、「仮登録が完了しました」の画面より正しいメールアドレスを再入力の上、「再送信」ボタンをクリックするとメールが再送されます。

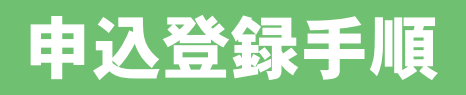

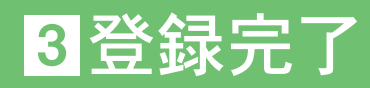

### ⑦申込登録の完了

申込登録はすべて完了です。

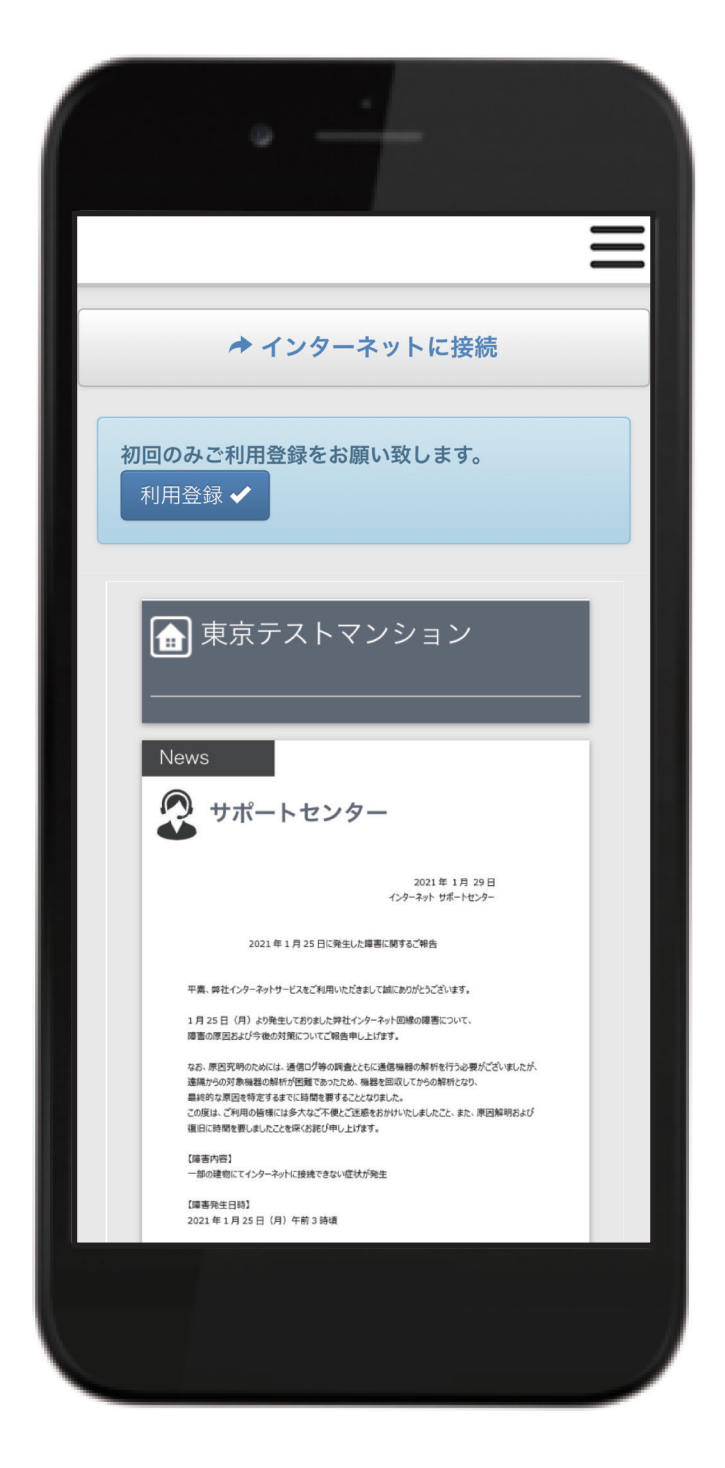